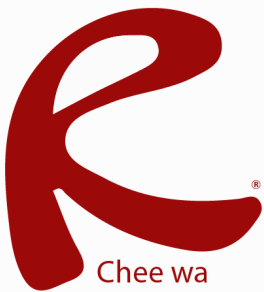

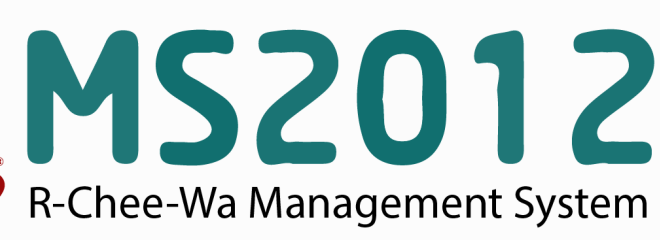

คู่มือการใช้งานระบบ RMS2012 สำหรับเจ้าหน้าที่ระบบรูดบัตร

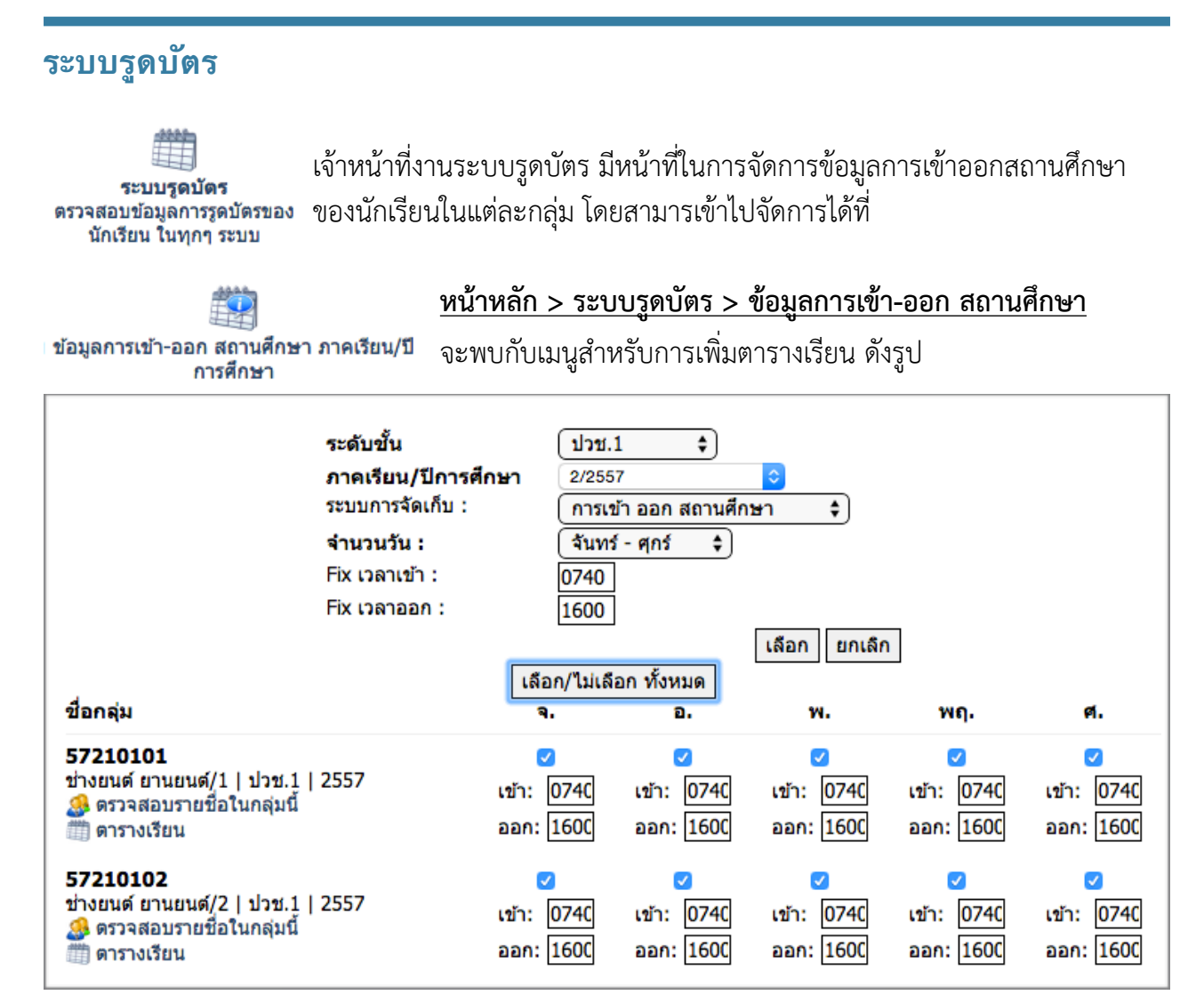

เมื่อระบุข้อมูลถูกต้องเรียบร้อยแล้ว สามารถบันทึกข้อมูลได้ โดยการคลิกปุ่มบันทึกข้อมูล

## การรูดบัตรแบบ Manual สำหรับนักเรียนที่ลืมบัตรนักเรียน

สามารถจัดการข้อมูลในส่วนนี้ได้โดยการคลิก คีย์ข้อมูลแบบ Manual (สำหรับนักเรียนที่ลืมนำบัตรมา) และ ระบุข้อมูลให้ถูกต้องลงในช่อง

| กรุณาระบุข้อมูล |                            |                     |
|-----------------|----------------------------|---------------------|
| รหัสนักเรียน :  | 5722040041                 |                     |
| ดั้งแต่วันที่ : | (9 \$)(มีนาคม \$)(2558 \$) |                     |
| ระบุเวลา :      | 07 ᅌ : 05 ᅌ                |                     |
| สถานะเข้าออก :  | เข้า ᅌ                     |                     |
| ข้อมูลสำหรับ :  | (การเข้า ออก สถานศึกษา 💠   |                     |
| หมายเหตุ :      | ลืมนำบัดรนักเรียนมา        |                     |
|                 |                            |                     |
|                 |                            |                     |
|                 | 6                          |                     |
|                 |                            | บันทึกข้อมูล ยกเลิก |
|                 |                            |                     |

## ระบบรูดบัตร

เมื่อคลิกปุ่มบันทึกข้อมูลเรียบร้อยแล้ว ระบบจะแสดงรูปนักเรียน รวมถึงชื่อและนามสกุลขึ้นมาเพื่อยืนยันว่า ข้อมูลถูกต้องอีกครั้งนึง

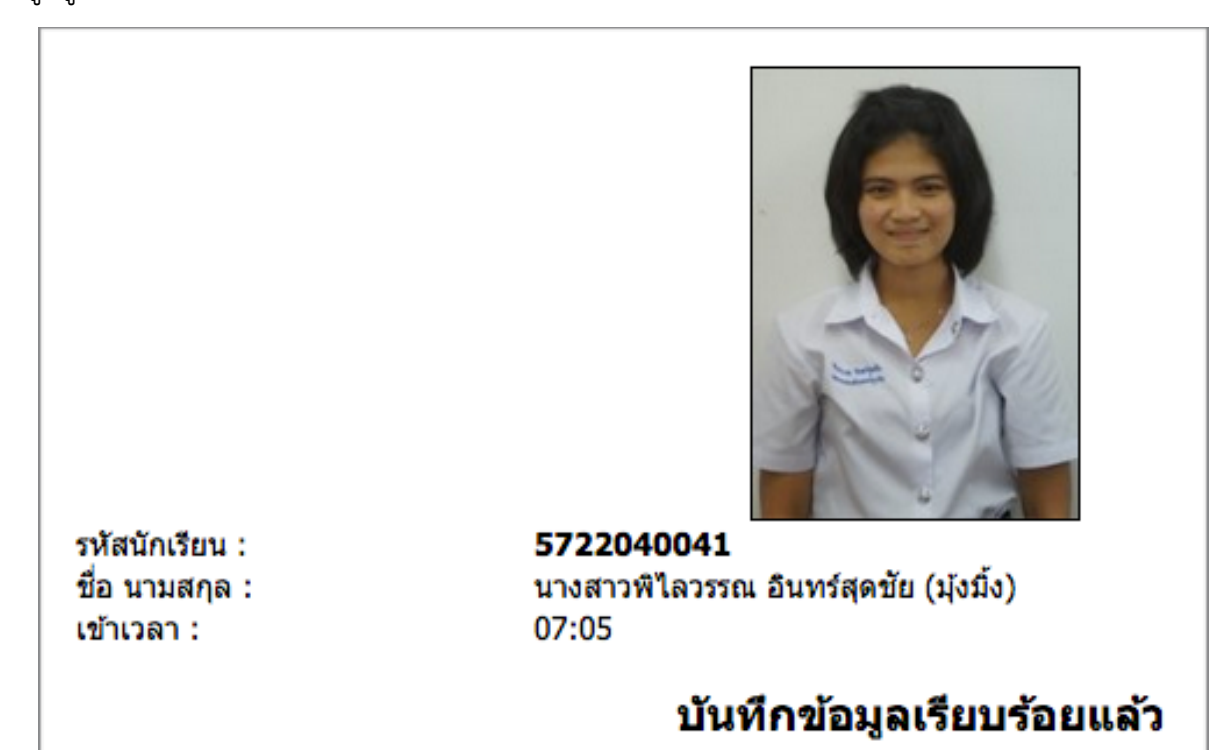

เจ้าหน้าที่ระบบรูดบัตรสามารถดูข้อมูลบทสรุปการรูดบัตรได้ที่เมนู **บทสรุป >> บทสรุประบบรูดบัตร** 

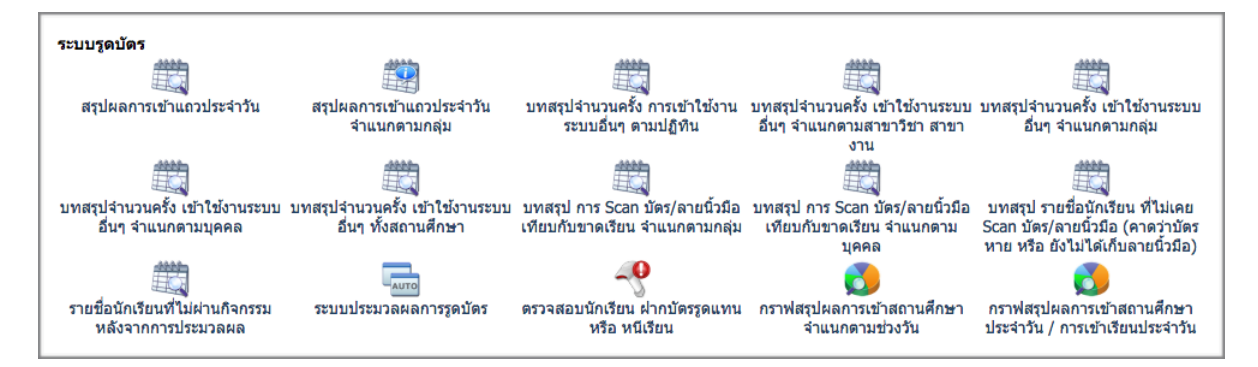